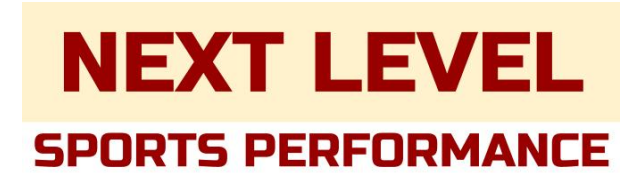

SOME NOTES;

-Please note that classes will show as \$0 or FREE, this is simply to reserve your spot in the class. Correct payment will be expected upon arrival at check-in. Prices can be found under 'Services/Pricing' on our website

-Please sign up for your Vagaro account as the parent or guardian and add your child(ren) as a profile under 'Family & Friend'. Please use their profile to register for the class.

### ON OUR WEBSITE

| · < >                                    | 0                              | a nextlevelspor                | tsperf.com          |                  | ۍ 🕑            | ☆ 🛱         |                    |         |    |
|------------------------------------------|--------------------------------|--------------------------------|---------------------|------------------|----------------|-------------|--------------------|---------|----|
| IIII Apple Google MU EREZ LIFE MU HUB C. | ANVAS MY ONEDRIVE Netflix Hulu | Peacock Disney+ Paramount Plus | Jym Supplement Scie | nce Pinterest Ar | mazon edward j | jones honda | CSCS certification | EndNote | >> |
|                                          |                                | Sports Performance             | e Class Book        | ing              |                |             |                    |         |    |
|                                          | =                              |                                |                     |                  |                |             |                    |         |    |
|                                          |                                |                                |                     |                  |                |             |                    |         |    |
|                                          |                                | Next Level Spo                 | orts Perfo          | rmance           |                |             |                    |         |    |
|                                          | NILS                           | De Motte, IN                   |                     |                  |                |             |                    |         |    |
|                                          | INLO                           | Book Now                       |                     |                  |                |             |                    |         |    |
|                                          |                                |                                |                     |                  |                |             |                    |         |    |
|                                          | Classes                        |                                |                     |                  |                | ٥ گر        |                    |         |    |
|                                          |                                | This W                         | eek                 |                  |                |             |                    |         |    |
|                                          |                                |                                |                     |                  |                |             |                    |         |    |
|                                          |                                |                                | AUG                 | AUG              | AUG            |             |                    |         |    |
|                                          | 17-23 24-                      | 50 51-6 7-13                   | 0 14-20             | 21-27            | 20-3           |             |                    |         |    |
|                                          |                                | <b>F</b>                       | M                   |                  |                |             |                    |         |    |
|                                          | Any Class                      | ~ Emma                         | Maple               |                  | ~              |             |                    |         |    |
|                                          | Mon - Jul 25, 2022             | Class                          | Instructor          |                  |                |             |                    |         |    |
|                                          | 10:00 AM - 11:00 AM            |                                |                     |                  |                | _           |                    |         |    |
|                                          | 15 SPOTS LEFT                  | Speed and Agility (1)          | Emma M.             |                  | Sign Up        |             |                    |         |    |
|                                          | 4:00 PM - 5:00 PM              | Speed and Agility (i)          | Emma M.             |                  | Sign Lin       |             |                    |         |    |
|                                          | 15 SPOTS LEFT                  | ,                              |                     |                  | Sight Op       |             |                    |         |    |
|                                          | Wed - Jul 27, 2022             | Class                          | Instructor          |                  |                |             |                    |         |    |
|                                          | 10:00 AM - 11:00 AM            | Speed and Agility ()           | Emma M.             |                  | Sign Up        |             |                    |         |    |

(1)Select 'Sign Up' for the class you'd like to attend

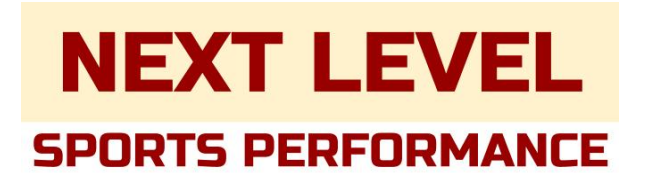

| · < >                                 | 0                                                                    | 🔒 nextlevelsportsperf.com                                                                                                    | ± € 5                                    | · @ ① + 88                              |
|---------------------------------------|----------------------------------------------------------------------|----------------------------------------------------------------------------------------------------|------------------------------------------|-----------------------------------------|
| IIII Apple Google MU EREZ LIFE MU HUB | CANVAS MY ONEDRIVE Netflix                                           | Hulu Peacock Disney+ Paramount Plus Jym Supplem                                                                                                    | ent Science Pinterest Amazon edward jone | is honda CSCS certification EndNote >>> |
|                                       | =                                                                    | Sports Performance Class                                                                                                    | Booking                                  |                                         |
|                                       | NLS                                                                  | Next Level Sports Pe<br>De Motte, IN<br>Book Now                                                                                                    | rformance                                |                                         |
|                                       | Classes Speed<br>Enhance<br>Numbe                                    | and Agility         anning form and movement economy while in         of Attendees:       Number of Sessions:         - +       1 - +         yould you like to take this class: | creasing speed or More                   | ₩ 0                                     |
|                                       | Any Class<br>Mon - Jul Sign up<br>10:00 AM -<br>15 SPOTS LE Start Du | every 1 week(s) on V                                                                                                    | e Wed Thu Fri Sat                        |                                         |
|                                       | 15 SPOTS LE<br>Wed - Jul 27, 202                                     | 2 Class Instruct                                                                                                    | Cancel Next DP                           |                                         |

(2)Click 'Next'

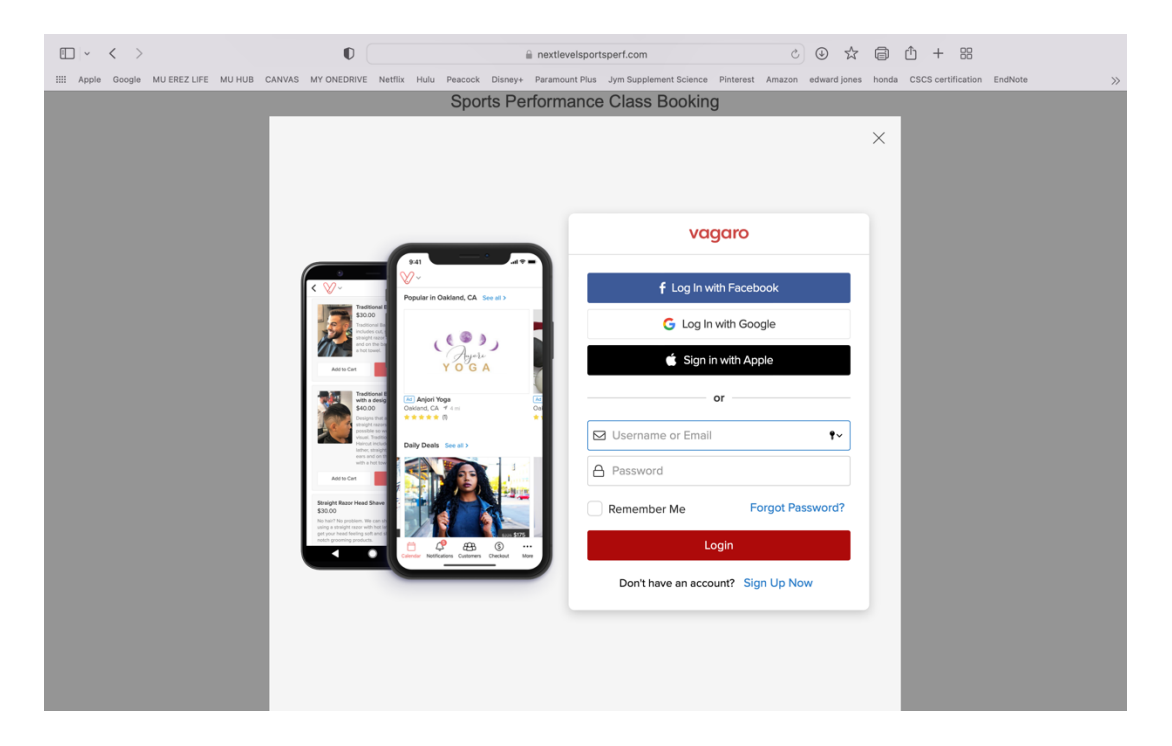

(3)For your first time, Sign Up as the Parent or Legal Guardian. If you already have an account, Login.

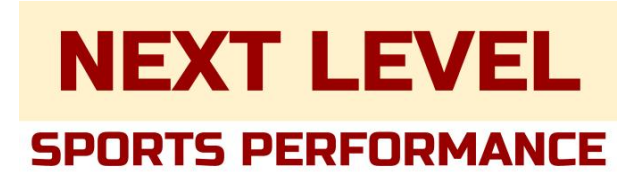

| $\square$ $\sim$ $<$ $>$                           | O                                                                                                    |                                                                                                    | <br>€ 1                                                                                                    | nextlevelsportsperi                                                                                                    | .com                                                                                                    | ᠔ ④ ☆ 圖 ① + 器                                                                                                    |
|----------------------------------------------------|----------------------------------------------------------------------------------------------------|----------------------------------------------------------------------------------------------------|----------------------------------------------------------------------------------------------------|----------------------------------------------------------------------------------------------------|----------------------------------------------------------------------------------------------------|----------------------------------------------------------------------------------------------------|
| IIII Apple Google MU EREZ LIFE MU HUB CANV         | AS MY ONEDRIVE                                                                                                    | Netflix Hulu                                                                                                    | Peacock Disney+ P                                                                                                    | aramount Plus Jym                                                                                                    | Supplement Science Pin                                                                                                    | nterest Amazon edward jones honda CSCS certification EndNote                                                                   |
| -                                                  | -                                                                                                    |                                                                                                    | Sports Perio                                                                                                    | ormance Ci                                                                                                    | ass booking                                                                                                    |                                                                                                    |
| -                                                  | =                                                                                                    |                                                                                                    |                                                                                                    |                                                                                                    |                                                                                                    | Welcome, Emma M                                                                                                    |
|                                                    |                                                                                                    |                                                                                                    | Next Leve                                                                                                    | el Sports                                                                                                    | Performa                                                                                                    | ance                                                                                                    |
|                                                    | N II I                                                                                                    | $\sim$                                                                                                    | De Motte, IN                                                                                                    |                                                                                                    |                                                                                                    |                                                                                                    |
|                                                    | NL                                                                                                    | 5                                                                                                    | Book Nov                                                                                                    | v                                                                                                    |                                                                                                    |                                                                                                    |
|                                                    |                                                                                                    |                                                                                                    |                                                                                                    |                                                                                                    |                                                                                                    | ×                                                                                                    |
|                                                    | Classes                                                                                                    | Speed and                                                                                                    | Agility                                                                                                    |                                                                                                    |                                                                                                    | 77.0                                                                                                    |
| -                                                  | Cidases                                                                                                    | Enhance runni                                                                                                    | ng form and move                                                                                                    | ment economy v                                                                                                    | while increasing spee                                                                                                    | ed and agility                                                                                                    |
|                                                    | ,                                                                                                    | capabilities to                                                                                                    | unecuy impact au                                                                                                    | lette performane                                                                                                    | с.                                                                                                    | Less                                                                                                    |
|                                                    |                                                                                                    | Select Attende                                                                                                    | APC'                                                                                                    |                                                                                                    |                                                                                                    |                                                                                                    |
|                                                    | 1                                                                                                    |                                                                                                    |                                                                                                    |                                                                                                    |                                                                                                    | 3                                                                                                    |
|                                                    |                                                                                                    | Emma I                                                                                                    | Maple (Me)                                                                                                    |                                                                                                    |                                                                                                    | •                                                                                                    |
|                                                    | Any Class                                                                                                    | Emma                                                                                                    | Maple (Me)                                                                                                    |                                                                                                    |                                                                                                    |                                                                                                    |
|                                                    |                                                                                                    | 0                                                                                                    |                                                                                                    |                                                                                                    |                                                                                                    | aut                                                                                                    |
|                                                    | Mon - Jul                                                                                                    | + Add Fami                                                                                                    | ily & Friends                                                                                                    |                                                                                                    |                                                                                                    |                                                                                                    |
|                                                    | 10:00 AM - 11:0                                                                                                    | + Add Gues                                                                                                    | st                                                                                                    |                                                                                                    |                                                                                                    |                                                                                                    |
|                                                    | 15 SPOTS LEFT                                                                                                    |                                                                                                    |                                                                                                    |                                                                                                    |                                                                                                    | Sign Up                                                                                                    |
|                                                    | 4:00 PM - 5:00                                                                                                    | PM                                                                                                    | Coord and Agil                                                                                                    | it. () E                                                                                                    | mma M                                                                                                    |                                                                                                    |
|                                                    | 15 SPOTS LEFT                                                                                                    |                                                                                                    | Speed and Agn                                                                                                    |                                                                                                    | iiiiid M.                                                                                                    | Sign Up                                                                                                    |
|                                                    | Wed - Jul 2                                                                                                    | 7, 2022                                                                                                    | Class                                                                                                    | h                                                                                                    | nstructor                                                                                                    |                                                                                                    |
|                                                    | 10:00 AM - 11:0                                                                                                    | 0 AM                                                                                                    |                                                                                                    |                                                                                                    |                                                                                                    |                                                                                                    |
|                                                    | 15 SPOTS LEFT                                                                                                    |                                                                                                    | Speed and Agil                                                                                                    | ity 🕕 🛛 E                                                                                                    | mma M.                                                                                                    | Sign Up                                                                                                    |
|                                                    |                                                                                                    |                                                                                                    |                                                                                                    |                                                                                                    |                                                                                                    |                                                                                                    |
|                                                    | 0                                                                                                    |                                                                                                    | <b>A</b> 1                                                                                                    | nextlevelsnortsner                                                                                                    | com                                                                                                    | 2 ④ ☆ 高 作 + 器                                                                                                    |
| K     Songle MU EREZ LIFE MU HUB CANV.             |                                                                                                    | Netflix Hulu                                                                                                    | Peacock Disney+ F                                                                                                    | nextlevelsportsperi                                                                                                    | .com<br>Supplement Science Pin                                                                                                    | 간 ④ ☆ @ Ĉ + 88                                                                                                    |
| III Apple Google MU EREZ LIFE MU HUB CANV          |                                                                                                    | Netflix Hulu                                                                                                    | Peacock Disney+ F                                                                                                    | nextlevelsportsperl                                                                                                    | .com<br>Supplement Science Pin                                                                                                    |                                                                                                    |
| ED ~ < ><br>III Apple Google MUEREZLIFE MUHUB CANV | AS MY ONEDRIVE     Family 8                                                                                                    | Netflix Hulu<br>& Friends S                                                                                                    | Peacock Disney+ F                                                                                                    | nextlevelsportsperi<br>laramount Plus Jym                                                                                                    | .com<br>Supplement Science Pin                                                                                                    |                                                                                                    |
| ED V K >                                           | MY ONEDRIVE     Family &     Cle     Relations                                                                                                    | Netflix Hulu<br>& Friends S<br>hip to Emma N                                                                                                    | Peacock Disney+ P<br>haring<br>Maple:                                                                                                    | nextlevelsportsperl                                                                                                    | .com<br>Supplement Science Pin                                                                                                    |                                                                                                    |
| ED V K >                                           | Family &<br>Relations                                                                                                    | Netflix Hulu<br>& Friends S<br>hip to Emma M<br>Spouse                                                                                                    | Peacock Disney+ P<br>haring<br>Maple:<br>Child Sib                                                                                                    | nextlevelsportsperf<br>laramount Plus Jym<br>ling Pet                                                                                                   | .com<br>Supplement Science Pin                                                                                                    | C ☆ @ ↑ + 88  terest Amazon edward jones honds CSCS certification EndNote      X a M      R 1                                  |
| ED V K >                                           | AS MY ONEDRIVE     Family &     Cle     Relations     Parent     Profile Ph                                                                                                    | Netflix Hulu<br>& Friends S<br>hip to Emma M<br>Spouse<br>oto:                                                                                                    | Peacock Disney+ P<br>haring<br>Maple:<br>Child Sib<br>Email:                                                                                                    | nextlevelsportsperf                                                                                                    | .com<br>Supplement Science Pin<br>Friend<br>Primary Phone:                                                                               | C ☆ a M     R 1                                                                                                    |
| ED V K >                                           | MY ONEDRIVE     Family &     Cle     Relations     Parent     Profile Ph                                                                                                    | Netflix Hulu<br>& Friends S<br>hip to Emma M<br>Spouse<br>oto:                                                                                                    | Peacock Dianey+ F<br>haring<br>Aaple:<br>Child Site<br>Email:<br>Enter Email Add                                                                                                    | nextlevelsportsperl<br>aramount Plus Jym<br>ling Pet                                                                                                    | Com Supplement Science Pin Friend Primary Phone: Enter Primary I                                                                         | C                                                                                                    |
| EI Apple Google MUEREZLIFE MUHUB CANV              | Ciz<br>Relationsl<br>Profile Ph                                                                                                    | Netflix Hulu<br>& Friends S<br>hip to Emma M<br>Spouse<br>oto:                                                                                                    | Peacock Disney+ F haring Maple: Child Site Email: Enter Email Add Elert Name                                                                                                    | nextlevelsportsperl<br>Iaramount Plus Jym<br>Iling Pet                                                                                                  | Com Supplement Science Pin Friend Primary Phone: Enter Primary I Last Numeri                                                             | O ↔ ↔ ↔ ↔ ↔ ↔ ↔ ↔ ↔ ↔ ↔ ↔ ↔ ↔ ↔ ↔ ↔                                                                                            |
| EI Apple Google MUEREZLIFE MUHUB CANV              | Cie<br>Relationsi<br>Profile Ph<br>Brag (<br>Profile Ph                                                                                                    | Netflix Hulu<br>& Friends S<br>hip to Emma M<br>Spouse<br>oto:                                                                                                    | Peacock Disney+ F<br>haring<br>Maple:<br>Child Sit:<br>Email:<br>Enter Email Addi<br>First Name:                                                                                                    | nextlevelsportsperl<br>aramount Plus Jym<br>hling Pet                                                                                                   | Com Supplement Science Pin Friend Primary Phone: Enter Primary I Last Name: Enter Last Name:                                             | O ↔ ↔ ↔ ↔ ↔ ↔ ↔ ↔ ↔ ↔ ↔ ↔ ↔ ↔ ↔ ↔ ↔                                                                                            |
| EI Apple Google MUEREZLIFE MUHUB CANV              | AS MY ONEDRIVE     Family 8     Cle     Relations     Parent     Profile Ph     E     Drag a     photo     Choo                                                                                                    | Netflix Hulu<br>& Friends S<br>hip to Emma M<br>Spouse<br>oto:                                                                                                    | iè i<br>Peacock Dianey+ F<br>haring<br>Aaple:<br>Child Sit:<br>Email:<br>Enter Email Add<br>First Name:<br>Enter First Name                                                                                                    | nextlevelsportsperl<br>aramount Plus Jym<br>hling Pet                                                                                                   | Com Supplement Science Pin Friend Primary Phone: Enter Primary I Last Name: Enter Last Name                                              | C                                                                                                    |
| EII Apple Google MUEREZLIFE MUHUB CANV             | C Family &<br>Family &<br>Clic Relations:<br>Profile Ph<br>for g. photo<br>Choo<br>M                                                                                                    | Netfix Hulu<br>& Friends S<br>hip to Emma N<br>Spouse<br>oto:<br>2<br>hard drop<br>here or<br>se File                                                                                                    | Peacock Disney+ F haring Apple: Child Sit: Email: Enter Email Add First Name: Enter First Name Gender:                                                                                                    | nextlevelsportspert<br>arransount Plus Jym<br>Aling Pet<br>ress                                                                                         | Com Supplement Science Pin Friend Primary Phone: Enter Primary I Last Name: Enter Last Name                                              | C                                                                                                    |
| EII Apple Google MUEREZLIFE MUHUB CANV             | Cit Relations<br>A MY ONERRYE<br>Family &<br>Cit Relations<br>Parent<br>Profile Ph<br>E<br>photo<br>Choo<br>M<br>10                                                                                                    | Netfix Hulu<br>& Friends S<br>hip to Emma N<br>Spouse<br>oto:<br>2<br>Ind drop<br>here or<br>se File                                                                                                    | Peacock Disney+ F haring Apple: Child Sit: Email: Enter Email Add First Name: Enter First Name Gender: Select Gender (c)                                                                                                    | nextlevelsportspert<br>arransount Plus Jym<br>ress                                                                                                    | Com Supplement Science Pin Friend Primary Phone: Enter Primary I Last Name: Enter Last Nam                                               | C                                                                                                    |
| EII Apple Google MUEREZLIFE MUHUB CANV             | As MY ONERRYE     Family &     Family &     Cle     Relations     Profile Ph     E     photo     Choo     M     10     1                                                                                                    | Netfix Hulu<br>& Friends S<br>hip to Emma A<br>Spouse<br>oto:<br>and drop<br>se File                                                                                                    | Peacock Disney+ F haring Apple: Child Sit: Email: Enter Email Add First Name: Enter First Name Gender: Select Gender (c                                                                                                    | nextlevelsportspert<br>arransount Plus Jym<br>Aling Pet<br>ress<br>opptional)                                                                           | Com Supplement Science Pin Friend Primary Phone: Enter Primary I Last Name: Enter Last Name                                              | C                                                                                                    |
| EII Apple Google MUEREZLIFE MUHUB CANV             | Class MY ONERRYE Family & Class Parent Profile Ph  Char A A A A A A A A A A A A A A A A A A A                                                                                                    | Netfix Hulu & Friends S hip to Emma N Spouse oto:                                                                                                    | Peacock Disney+ F haring Apple: Child Sit: Email: Enter Email Add First Name: Gender: Select Gender (c son to Book for Erf                                                                                                    | extlevelsportspert avaramount Plus Jym alling Pet ress optional) mma Maple e appointment n                                                              | Com<br>Supplement Science Pin<br>Friend<br>Primary Phone:<br>Enter Primary I<br>Last Name:<br>Enter Last Nam                             | every for                                                                                                    |
| EII Apple Google MUEREZLIFE MUHUB CANV             | Cite Cite Cite Cite Cite Cite Cite Cite                                                                                                    | Netfix Hulu & Friends S hip to Emma Maple's c                                                                                                    | Peacock Disney+ F haring Maple: Child Sit: Email: Enter Email Add First Name: Gender: Select Gender (c son to Book for Eff on to book, receiv appointments.                                                                                                    | nextlevelsportspert<br>atramount Pius Jym<br>riess<br>poptional)<br>mma Maple<br>e appointment n                                                        | Com<br>Supplement Science Pin<br>Friend<br>Primary Phone:<br>Enter Primary I<br>Last Name:<br>Enter Last Nam                             | terest Amazon ødwardjones hond CSCS certification EndNote >><br>x aM<br>Phone<br>ne<br>w and pay for<br>w and pay for          |
| EII Applo Google MUEREZLIFE MUHUB CANA             | Cite Cite Cite Cite Cite Cite Cite Cite                                                                                                    | Netfix Hulu & Friends S hip to Emma Maple's i                                                                                                    | Peacock Disney+ F haring Maple: Child Sit: Email: Enter Email Add First Name: Enter First Name Gender: Select Gender (c son to Book for Ef son to Book, receiv appointments.                                                                                                    | nextlevelsportspert<br>atramount Pius Jym<br>riess<br>poptional)<br>e appointment n                                                                     | Com Supplement Science Pri Friend Primary Phone: Enter Primary I Last Name: Enter Last Nam otifications, and view                        | everet Amazon odward jones hond CSCS certification EndNote  x a M R Phone w and pay for                                        |
| EI Apple Google MUEREZLIFE MUHUB CANA              | Cite Cite Cite Cite Cite Cite Cite Cite                                                                                                    | Netfix Hulu & Friends S hip to Emma A Spouse oto:  Allow This Per Allow this pers Emma Maple's o View This Pers Appointments                                                                                                    | Peacock Disney+ F haring Maple: Child Sit: Email: Enter Email Add First Name: Enter First Name Gender: Select Gender (c son to Book for Ef son to Book for Fer will be shared with                                                                                                    | nextlevelsportspert<br>attramount Plus Jym<br>attramount Plus Jym<br>ress<br>ress<br>poptional)<br>mma Maple<br>e appointment n<br>s<br>Emma Maple.     | Com<br>Supplement Science Print<br>Primary Phone:<br>Enter Primary I<br>Last Name:<br>Enter Last Name<br>ottfications, and view          | erecet Amazon edward jones hond CSCS certification Endvote  x a M  R 1  Phone  w and pay for                                   |
| EI Apple Google MUEREZLIFE MUHUB CANA              | City over the second second s | Netfix Hulu & Friends S hip to Emma M Spouse oto:  Allow This Perr Allow this pers Emma Maple's of View This Perr Appointments                                                                                                    | Peacock Disney+ F haring Apple: Child Sit: Email: Enter Email Add First Name: Enter First Name Gender: Select Gender (c son to Book for Erf son to Book for Fer son to Book for Caller son to Book for Erf son to Book for Erf son to Book for Er | nextlevelsportspert<br>avaramount Plus Jym<br>ress<br>poptional) •<br>nma Maple<br>e appointment n<br>s<br>E Emma Maple.                                | Com Supplement Eclence Pri Friend Primary Phone: Enter Primary I Last Name: Enter Last Nam otifications, and view                        | exercet Amazon edward jones hond CSCS certification Endvote  x a M  R 1  Phone  w and pay for                                  |
| EI Apple Google MUEREZLIFE MUHUB CANA              | Ary ONLERAVE     Family &     Family &      | Netfix Hulu & Friends S hip to Emma A Spouse oto:  Allow This Per Allow this pers Emma Maple's o View This Pern Appointments Share Emma l                                                                                                    | Peacock Disney+ F haring Maple: Child Sit: Email: Enter Email Add First Name: Enter First Name Gender: Select Gender (c son to Book for Erf son to Book for Fer son to Book for Fer son to Book for Erf son to Book for Erf Mappe's Credit Ca                                                                                                    | nextlevelsportspert<br>avaramount Plus Jym<br>ress<br>ress<br>poptional) •<br>e appointment n<br>s<br>s<br>rema Maple.<br>rd on File                    | Com Supplement Eclence Pri Friend Primary Phone: Enter Primary I Last Name: Enter Last Nam otifications, and view                        | C                                                                                                    |
| EI Applo Google MUEREZ LIFE MUHUB CANA             | As MY ONLERAVE     Family &     Family &     Clic     Relations     Profile Ph     Profile Ph     Profile      | Netfix Hulu  A Friends S  Allow This Per Allow This Per Alpopintments  Share Emma l  Allow this pers  Appointments  Share Emma l  Allow this pers  Appointments  Share Emma l  Allow this pers  Appointments  Share Share Shar | Peacock Disney+ F haring Maple:     Child Sit:     Enter Email Add First Name:     Enter First Name Gender:     Select Gender (c son to Book for Ef son to Book for Fer son to Book for Fer will be shared with Maple's Credit Ca on to use Emma M sees.                                                                                                    | nextlevelsportspert<br>avaramount Plus Jym<br>ress<br>ress<br>poptional) Pet<br>ress<br>ress<br>ress<br>ress<br>ress<br>ress<br>ress<br>re              | Com Supplement Eclence Pri Friend Primary Phone: Enter Primary I Last Name: Enter Last Nam otifications, and view I on file when purche  | terest Amazon edward jones hond CSCS certification Endvote >><br>x aM<br>R 1<br>Phone<br>w and pay for<br>asing and booking at |
| EI Apple Google MUEREZLIFE MUHUB CANA              | A MY ONLERAVE     Family &     Family &     Clic     Relations     Profile Ph     Profile Ph     Profile P     | Netfix Hulu  A Friends S  Allow This Per Allow This Per Appointments  Share Emma lallow this pers                                                                                                    | Peacock Disney+ F haring Maple:     Child Sit:     Enter Email Add First Name:     Enter First Name Gender:     Select Gender (c son to Book for Ef son to Book for Ef son to Book for eceiv appointments.                                                                                                    | nextlevelsportspert<br>avaramount Plus Jym<br>ress<br>ress<br>poptional) Pet<br>ress<br>ress<br>ress<br>ress<br>ress<br>ress<br>ress<br>re              | Com Supplement Eclence Pri Friend Primary Phone: Enter Primary I Last Name: Enter Last Nam ottifications, and view I on file when purche | terest Amazon edward jones hond CSCS certification Endvote  x a M  ☐ 1  Phone  w and pay for  asing and booking at             |
| EI Applo Google MUEREZ LIFE MUHUB CANA             | A MY ONLERAVE      Family &      Family &      Family &      Profile Ph      Profile Ph       | Netfix Hulu  A Friends S  Allow This Per Allow This Per Allow This Per Allow This Per Allow This Per Allow this pers Appointments Share Emma I  Allow this pers Appointments CA Appointments CC Appointments                                                                                                    | Peacock Disney+ F haring Maple:     Child Sit:     Enter Email Add First Name:     Enter First Name Gender:     Select Gender (c son to Book for Ef son to Book for Ef son's Appointments,     will be shared with Maple's Credit Ca on to use Emma M sses.                                                                                                    | nextlevelsportspert<br>avaramount Plus Jym<br>aling Pet<br>ress<br>ress<br>poptional) Pet<br>ress<br>ress<br>ress<br>ress<br>ress<br>ress<br>ress<br>re | Com Supplement Eclence Pri Friend Primary Phone: Enter Primary I Last Name: Enter Last Nam otifications, and view I on file when purche  | terest Amazon edward jones hond CSCS certification Endvote ><br>× aM<br>⇒ 1<br>Phone<br>w and pay for<br>asing and booking at  |

(4)Select the correct Attendee. If you are signing up your child, please select 'Add Family & Friends'. Complete a profile your child accordingly and hit 'Save'. Do this for as many children that you intend to bring to NLSP. (Please do not sign up as the parent for the child's class)

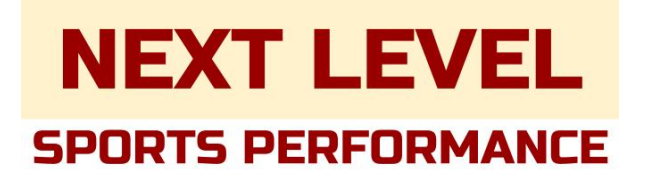

| • < >                                 | 0                                       | a nextlevelsportsperf.com                   | ۵ 🕁 🖨                                 | ① + 器                          |
|---------------------------------------|-----------------------------------------|---------------------------------------------|---------------------------------------|--------------------------------|
| IIII Apple Google MU EREZ LIFE MU HUB | CANVAS MY ONEDRIVE Netflix Hulu Peacock | isney+ Paramount Plus Jym Supplement Scienc | e Pinterest Amazon edward jones honda | CSCS certification EndNote >>> |
|                                       | Sports                                  | S Ferrormance Class Booki                   | ng                                    |                                |
|                                       |                                         |                                             | Welcome, Emma M                       |                                |
|                                       | Next                                    | Level Sports Performance                    | 9                                     |                                |
|                                       |                                         | Your Shopping Cart                          | -                                     |                                |
|                                       |                                         |                                             |                                       |                                |
|                                       | Speed and Agility                       |                                             | Free                                  |                                |
|                                       | Emma Maple with Emma M.                 |                                             |                                       |                                |
|                                       | 10:00 AM - 11:00 AM                     |                                             | Remove                                |                                |
|                                       |                                         |                                             |                                       |                                |
|                                       | Subtotal (1 item)                       |                                             | Free                                  |                                |
|                                       |                                         |                                             |                                       |                                |
|                                       | Keep Shopping                           |                                             | Book                                  |                                |
|                                       |                                         |                                             |                                       |                                |
|                                       |                                         |                                             |                                       |                                |
|                                       |                                         |                                             |                                       |                                |
|                                       |                                         |                                             |                                       |                                |
|                                       |                                         |                                             |                                       |                                |
|                                       |                                         |                                             |                                       |                                |
|                                       |                                         |                                             |                                       |                                |
|                                       |                                         |                                             |                                       |                                |
|                                       |                                         |                                             |                                       |                                |
|                                       |                                         |                                             |                                       |                                |

### (5)Select 'Book'

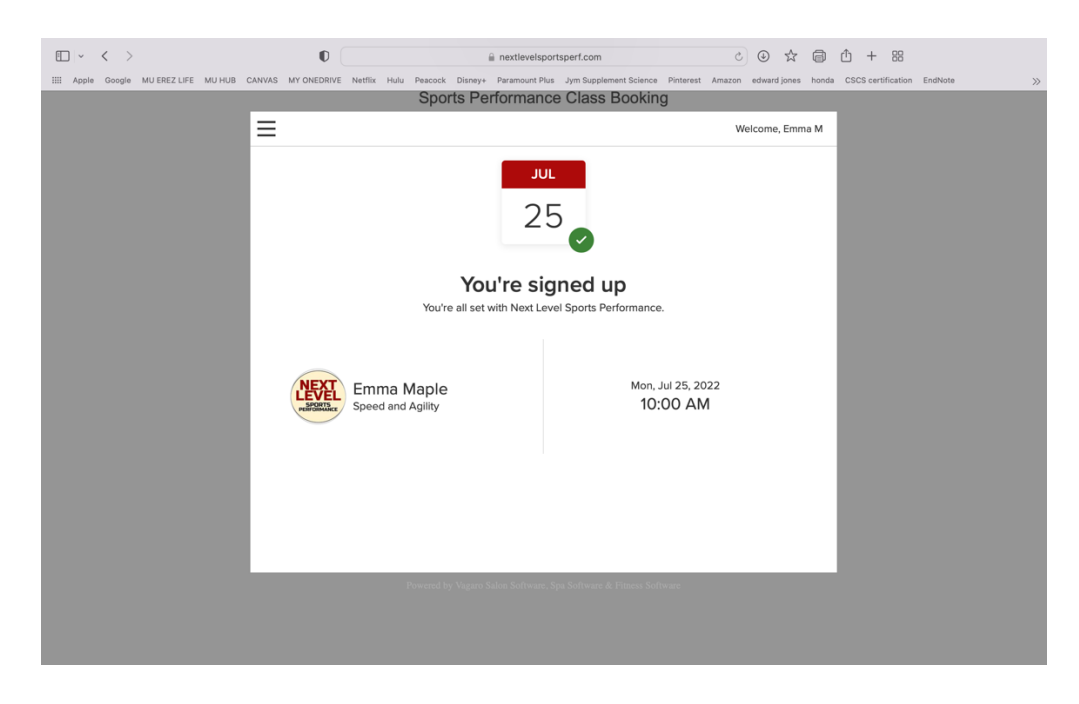

(6)Once you see this screen, you're signed up! You will receive confirmation and reminders corresponding to the notification choices you made while signing up. You can change these later in your account or on the app.

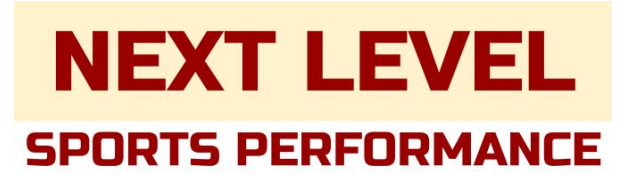

#### ON THE APP

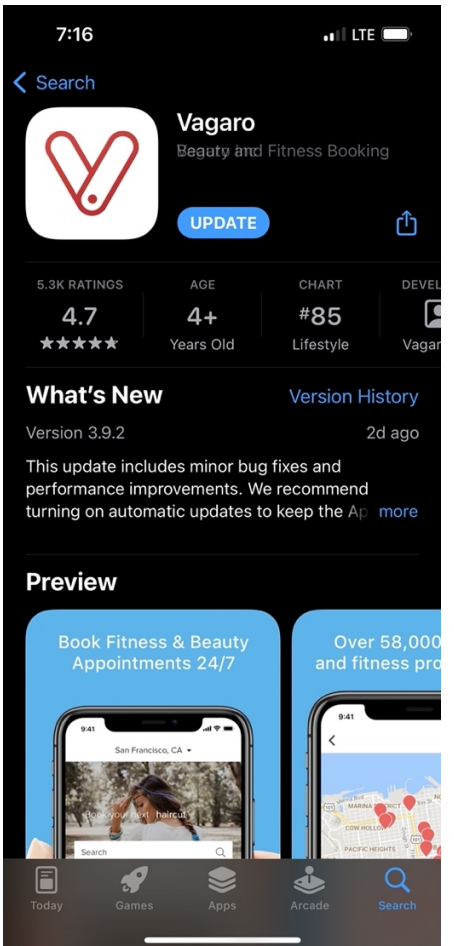

(1)Download the Vagaro App from the app store. Once downloaded, open the app and Sign In or Create Account.

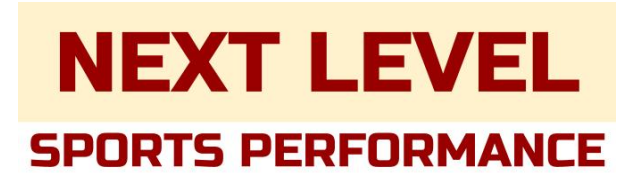

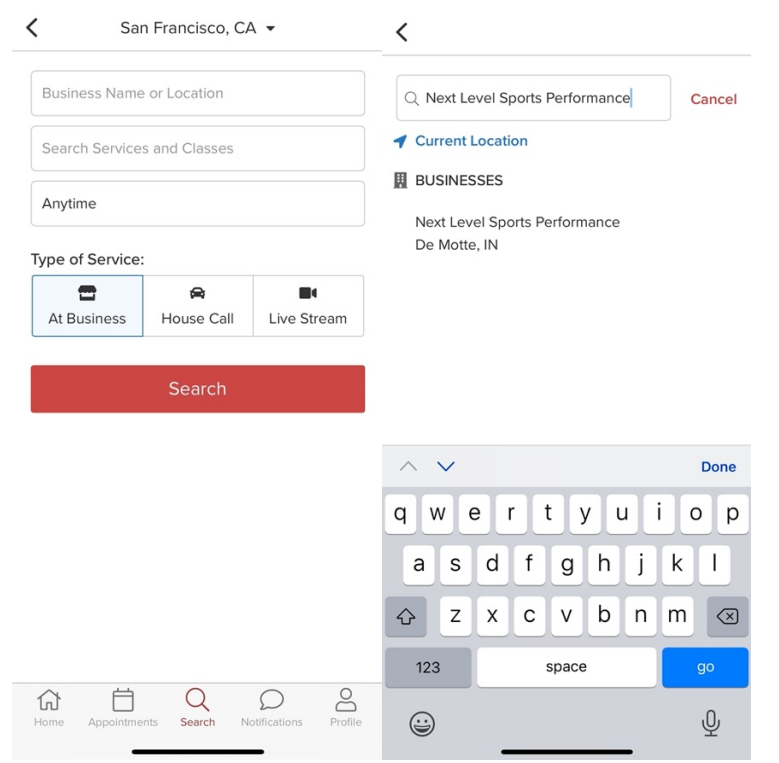

(2)Use the 'Search' tab to search Next Level Sports Performance in the 'Business Name or Location' search box. Click on the correct search result (should be the only option).

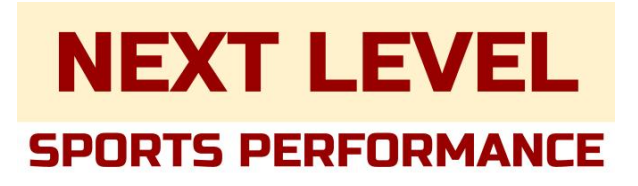

| <                                                               | ہ گر    | San Francisco, CA 👻                            |
|-----------------------------------------------------------------|---------|------------------------------------------------|
| Next Level Sports<br>Performance                                | *       | Beauty Fitness Q Search                        |
| Staff                                                           | >       | Hair Massage Nail Spa                          |
| Classes                                                         | >       | Bookmarks                                      |
| View All Reviews Overall Punctuality Value Service              | >       | NLS                                            |
| Bookmark  Description Next Level Sports Performance is dedicate | d to    | Next Level Sports Performance<br>De Motte, IN  |
| Book                                                            | pecific | Enjoying Vagaro?                               |
| Home Appointments Search Notifications                          | Profile | Home Appointments Search Notifications Profile |

(3)Once on NLSP profile, click 'Bookmark' – this will put add NLSP on your homepage so it's easier to find next time!

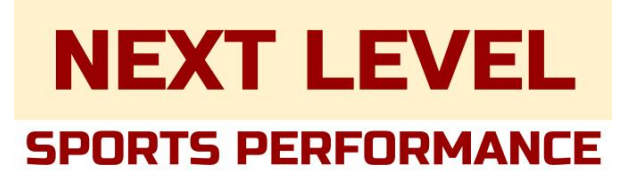

| <                                |                                                               | ٥                      |  |  |  |
|----------------------------------|---------------------------------------------------------------|------------------------|--|--|--|
| Next Level Sports<br>Performance |                                                               |                        |  |  |  |
| De Motte, IN                     |                                                               | •                      |  |  |  |
| Staff                            |                                                               | >                      |  |  |  |
| Classes                          |                                                               | >                      |  |  |  |
| View All Revie                   | WS                                                            | >                      |  |  |  |
| 0.0                              | Overall<br>Punctuality<br>Value<br>Service                    |                        |  |  |  |
|                                  | 🛛 Bookmarked                                                  |                        |  |  |  |
| Description                      |                                                               | 1.4-                   |  |  |  |
| Next Level Spor                  | Book                                                          | 110                    |  |  |  |
| level of their car               | eers. We provided sport-sp<br>Q<br>nents Search Notifications | ecific<br>O<br>Profile |  |  |  |

# (4)To look at classes, click 'Book'

| <                                                                      |                                  |         |             |          |             | ه<br>ط  |
|------------------------------------------------------------------------|----------------------------------|---------|-------------|----------|-------------|---------|
| Next Level Sports<br>Performance                                       |                                  |         |             |          |             |         |
|                                                                        |                                  | Tł      | nis We      | ek       |             |         |
| JULY                                                                   | JULY                             | JULY    | AUG         | AUG      | AUG         | AUG     |
| 17-23                                                                  |                                  | 31-6    | 7-13        | 14-20    | 21-27       | 28-3    |
| Emma<br>Mon -                                                          | Emma Maple<br>Mon - Jul 25, 2022 |         |             |          |             |         |
| Speed and Agility ①<br>10:00 AM - 11:00 AM<br>14 SPOTS LEFT<br>Emma M. |                                  |         |             |          |             |         |
|                                                                        |                                  | S       | Sign Up     | C        |             |         |
| 6<br>Home                                                              | Appoi                            | ntments | Q<br>Search | Notifica | )<br>itions | Profile |

(5)Find the class you want and click 'Sign Up'.

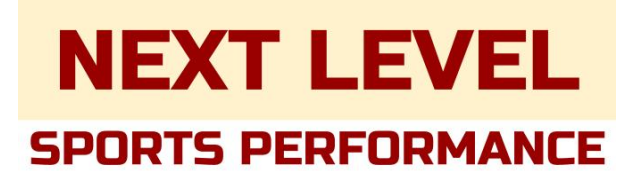

| ×                                              |
|------------------------------------------------|
| Speed and Agility                              |
| More More                                      |
| Number of Attendees:                           |
| 1 – +                                          |
| Number of Sessions:                            |
| 1 – +                                          |
| Where would you like to take this class:       |
| At Business \$0.00                             |
|                                                |
| Sign up every 1 week(s) on                     |
| Sun Mon Tue Wed Thu Fri Sat                    |
|                                                |
|                                                |
| Cancel                                         |
| Next                                           |
| Home Appointments Search Notifications Profile |
| 6)Click 'Next'.                                |
|                                                |
| ×                                              |
| Enhance running form and movement ec More      |
| Select Attendees:                              |
| CM Carly Maple (Me) -                          |
|                                                |

|                    |              | Back        |                    |         |
|--------------------|--------------|-------------|--------------------|---------|
|                    | Ac           | dd to Ca    | art                |         |
|                    | С            | heckou      | ıt                 |         |
| <b>1</b> →<br>Home | Appointments | Q<br>Search | D<br>Notifications | Profile |

(7)Choose the correct Attendee using the dropdown (you can also add new family members from this spot by creating their profile). Click 'Checkout'.

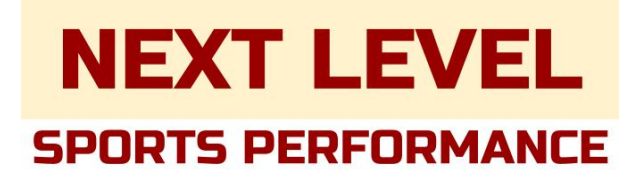

<

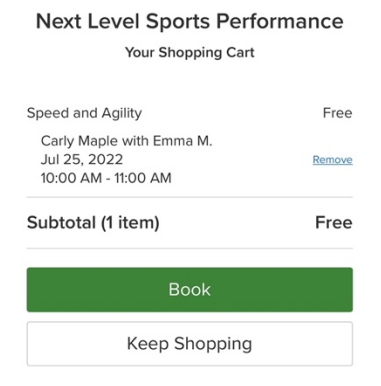

| 分    | Ö            | Q      | $\mathcal{O}$ | 8       |
|------|--------------|--------|---------------|---------|
| Home | Appointments | Search | Notifications | Profile |

## (8)Click 'Book'.

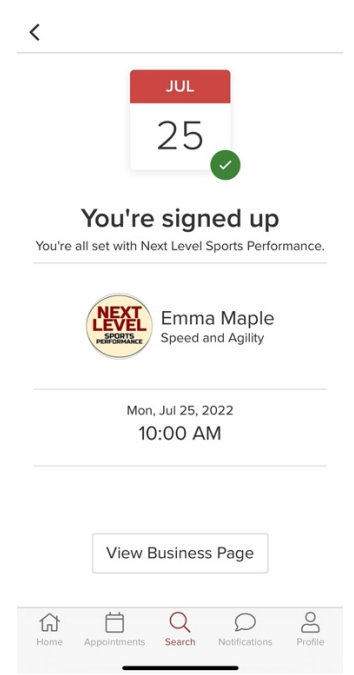

(9)Once you see this screen, you're signed up! You will receive confirmation and reminders corresponding to the notification choices you made while signing up.

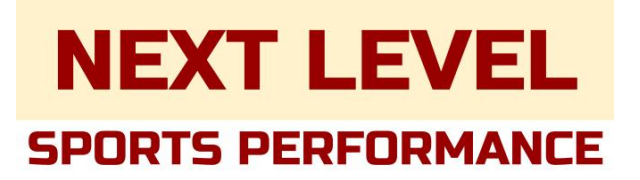

| 7:          | 37 .11 LTE 🗩                              |
|-------------|-------------------------------------------|
|             |                                           |
| Acco        | unt                                       |
| CM          | My Profile                                |
| 200         | Family & Friends                          |
| $\bigcirc$  | Notifications                             |
| Ŷ           | Notification Settings                     |
| $\Box$      | Bookmarks                                 |
| Ø           | Reviews                                   |
| Purc        | hases                                     |
| ⊟           | Appointments                              |
| <b>Home</b> | Appointments Search Notifications Profile |

(10)To update your profile on the app, go to the 'Profile' tab. Under 'My Profile', you can edit your information and update any notification settings. Under 'Family & Friends', you can add, view, or edit your child(ren)'s profile(s).

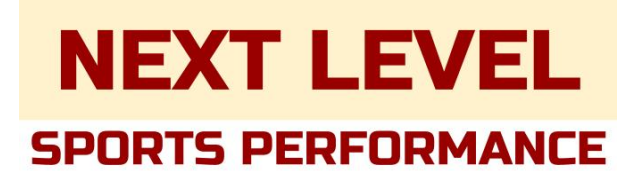

## TO CANCEL

|                                                                                                    | vagaro                                                                                |
|----------------------------------------------------------------------------------------------------|---------------------------------------------------------------------------------------|
| vagaro                                                                                              | Anneisterente                                                                         |
| NLS                                                                                                 | Appointments                                                                          |
|                                                                                                    | Speed and Agility Mon, Jul 25, 2022 10:00 AM                                          |
| Next Level Sports Performance<br>Speed and Agility<br>with Emma Maple<br>Mon, Jul 25, 2022 10:00 AM | Get Directions<br>Add To Calendar                                                     |
| \$0<br>Accepted                                                                                     | View Business<br>Cancel Appointment<br>Speed and Agility                              |
| Reschedule More V                                                                                   | with Emma Maple<br>Wed, Jul 20, 2022 11:00 AM<br>\$0<br>Cancelled<br>Appointment for: |
| Home Appointments Search Notifications Profile                                                      | Home Appointments Search Notifications Profile                                        |

Find the class you wish to cancel under the 'Appointments' tab. Select the 'More' drop down menu. From the dropdown menu, select 'Cancel Appointment'. Then confirm the cancellation.

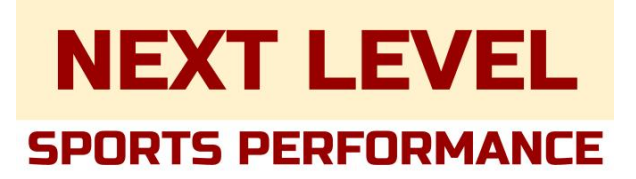

### WAITLIST

| <                                               |       |         |             |          |             | ٥ ڪ     |  |
|-------------------------------------------------|-------|---------|-------------|----------|-------------|---------|--|
| Next Level Sports<br>Performance                |       |         |             |          |             |         |  |
| This Week                                       |       |         |             |          |             |         |  |
| JULY                                            | JULY  | JULY    | AUG         | AUG      | AUG         | AUG     |  |
| 17-23                                           | 24-30 | 31-6    | 7-13        | 14-20    | 21-27       | 28-3    |  |
| Q Any Class<br>Emma Maple<br>Thu - Jul 21, 2022 |       |         |             |          |             |         |  |
| HIIT ①<br>12:45 PM - 1:45 PM<br>FULL<br>Emma M. |       |         |             |          |             |         |  |
|                                                 |       |         |             |          |             |         |  |
| Home                                            | Appoi | ntments | Q<br>Search | Notifica | )<br>itions | Profile |  |

(1) If you see that the class is marked 'Full'. Select 'Add to Waitlist'

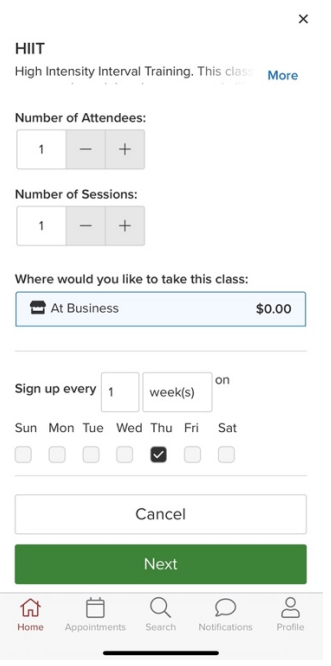

(2)Click 'Next'.

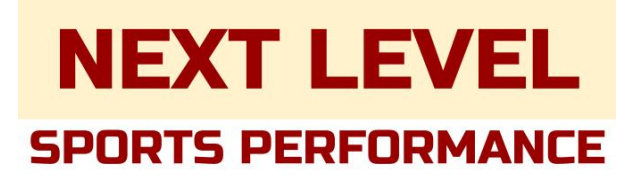

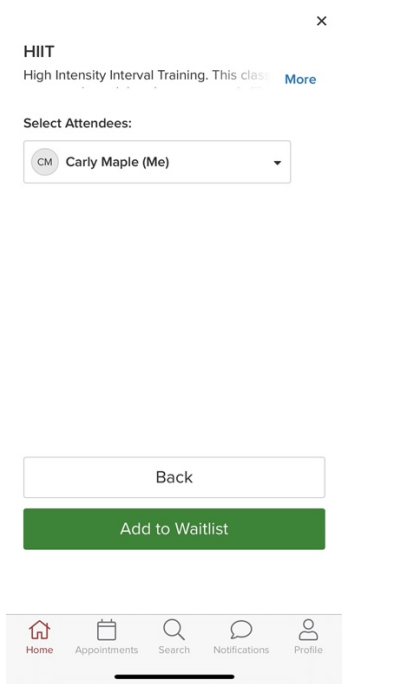

(3)Select the correct Attendee, then click 'Add to Waitlist'.

| < ₽ 0                                                                                                    |  |  |  |  |  |  |
|----------------------------------------------------------------------------------------------------|--|--|--|--|--|--|
| Next Level Sports<br>Performance                                                                                                    |  |  |  |  |  |  |
| De Motte, IN                                                                                                    |  |  |  |  |  |  |
| Vallist<br>Vallist                                                                                                    |  |  |  |  |  |  |
| You're on the waitlist.<br>We will notify you if a spot opens up. Keep an eye<br>out for an email, text, call, or notification so we<br>can get you booked. |  |  |  |  |  |  |
| Emma Maple                                                                                                    |  |  |  |  |  |  |
| Thu, Jul 21, 2022<br>12:45 PM                                                                                                    |  |  |  |  |  |  |
| Home Appointments Search Notifications Profile                                                                                                    |  |  |  |  |  |  |

(4)Once you see this screen, you're on the waitlist! If a spot opens up, you will get a notification but be fast to accept it as the notification goes out to everyone on the waitlist at once.

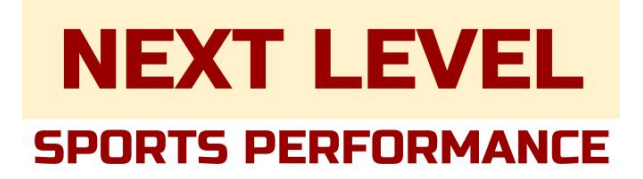

Any other questions contact Emma at <u>emmamaple@nextlevelsportsperf.com</u> or try Vagaro support system online using any search engine!